## Betriebssysteme

## Ausgeblendete Geräte im Gerätemanager anzeigen

Standardmäßig blendet der Gerätemanager alle Geräte aus, die nicht mehr vorhanden oder angeschlossen sind. Zum Anzeigen folgende Variablen setzen:

-> Systemsteuerung -> System, Tabreiter "Erweitert" -> "Umgebungsvariablen".

Systemvariablen hinzu fügen:

| Devmgr_show_details=1            | Zeigt einen erweiterten Tabreiter mit<br>Details an                                         |
|----------------------------------|---------------------------------------------------------------------------------------------|
| Devmgr_show_nonpresent_devices=1 | Zeigt auch Geräte an, die in der aktuell<br>laufenden Konfiguration nicht vorhanden<br>sind |

Das Gleiche geht auch über die Registry unter HKEY\_LOCAL\_MACHINE\ System\ CurrentControlSet\ Control\ Session Manager\ Environment

oder kurz und schmerzlos aus der DOS-Box mit SET.

set devmgr\_show\_details=1
set devmgr\_show\_nonpresent\_devices=1
start devmgmt.msc

Eindeutige ID: #1146 Verfasser: Uwe Kernchen Letzte Änderung: 2015-08-21 17:13